# How to get CogAT for Viewpoint

CogAt from Riverside CogAT from University of MN

# Riverside

#### http://www.riversidedatamanager.com/balancedmanagement/login.aspx

login

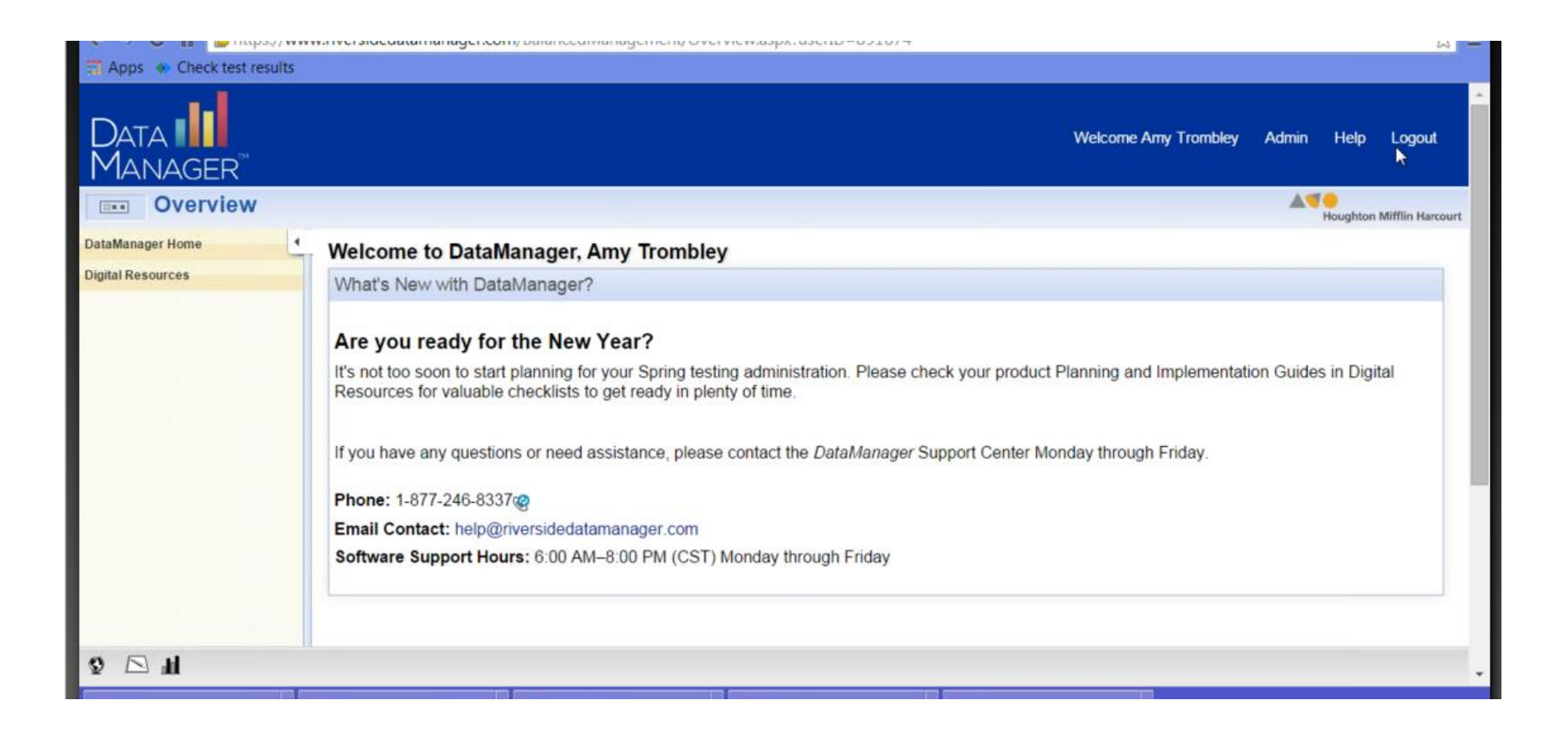

#### Go to Reports

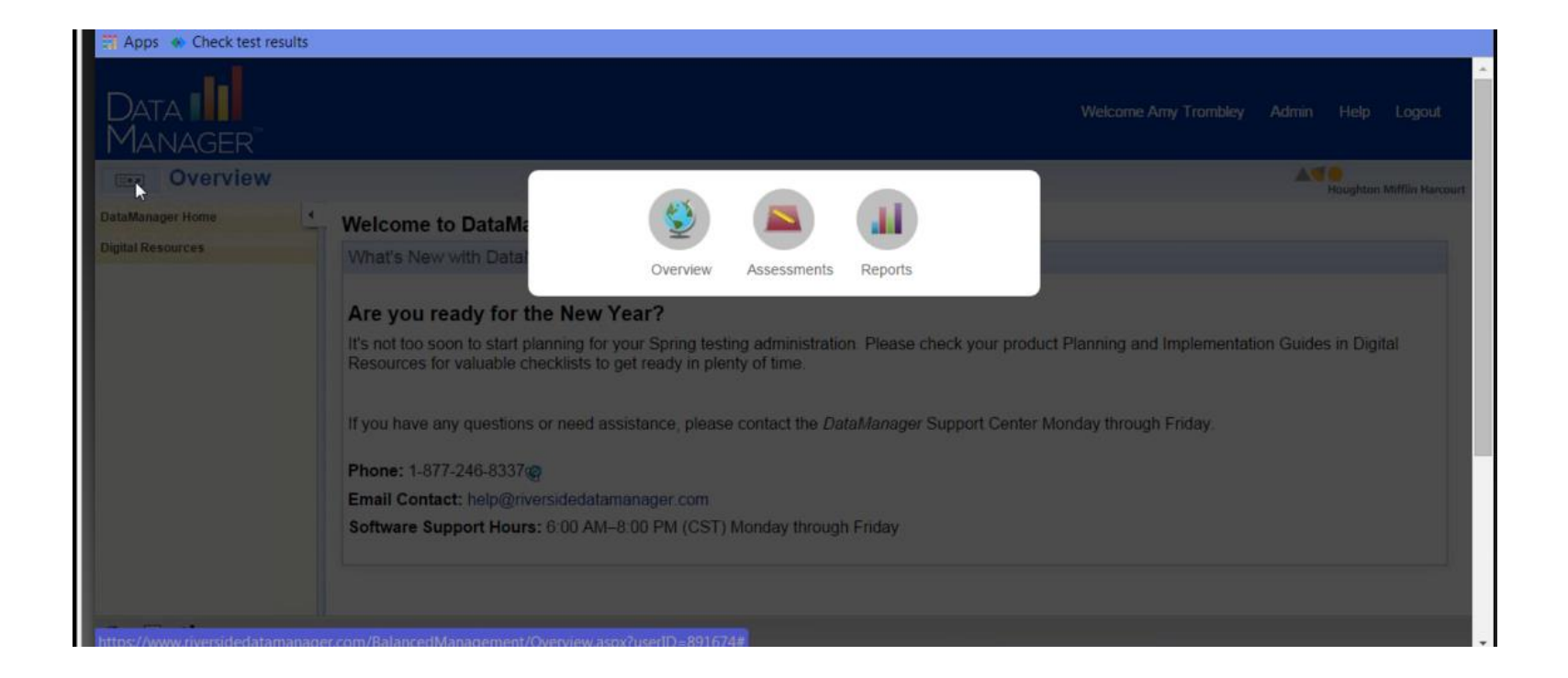

| Data Manager                         |                                 |                                      | Welcome Amy Trombley | Admin Help                              | Logout           |
|--------------------------------------|---------------------------------|--------------------------------------|----------------------|-----------------------------------------|------------------|
| Reports                              |                                 |                                      |                      | A O O O O O O O O O O O O O O O O O O O | Mifflin Harcourt |
| Navigate   Add DataManager Reporting | Create a Report                 |                                      |                      |                                         |                  |
| Create a Report                      | Select Report Criteria          |                                      |                      |                                         |                  |
| Report Center                        | Assessment                      | CogAT Assessments                    |                      |                                         |                  |
| Saved Criteria                       | Test Administration Date        | 09/22/2014 - Fall Elementary Testing |                      |                                         |                  |
| Load/Manage                          | Display Type                    | Group Profile                        |                      |                                         |                  |
|                                      | Grade/Level                     | Grade 1 / Level 7                    |                      |                                         |                  |
|                                      | Score(s)                        | Age Percentile Rank/Age Stanine      |                      |                                         |                  |
|                                      | Students Coded in Office Use    | Included                             |                      |                                         |                  |
|                                      | Content Scope                   | All                                  |                      |                                         |                  |
|                                      | Building                        | All                                  |                      |                                         |                  |
|                                      | Population Filters              | None                                 |                      |                                         |                  |
| riversidedatamanager.com//Datal      | I<br>Manager.aspx?caller=report |                                      |                      |                                         |                  |

#### Select Data Export

| Navigate                          | Cruste a Demost                                                                                                    |                                                                                                    |   |
|-----------------------------------|----------------------------------------------------------------------------------------------------|----------------------------------------------------------------------------------------------------|---|
| Add DataManager Reporting         | Create a Report                                                                                                    |                                                                                                    |   |
| Key                               | Select Report Criteria                                                                                                    |                                                                                                    |   |
| Create a Report     Report Center | Assassment                                                                                                    | ConAT Assessments                                                                                                    |   |
| Saved Criteria                    | Test Administration Date                                                                                                   | 09/22/2014 - Fall Elementary Testing                                                                                                    |   |
| Load/Manage                       | Display Type<br>Grade/Level<br>Score(s)<br>Students Coded in Office Use<br>Content Scope<br>Building<br>Population Filters | <ul> <li>Data Export</li> <li>Student Roster</li> <li>Multimeasure Student Roster</li> <li>List of Student Scores (Scoring Service Print Style)</li> <li>Student Profile</li> <li>Student Profile Narrative (Scoring Service Print Style)</li> <li>Group Roster</li> <li>Subgroup Roster</li> </ul> |   |
|                                   | (Save Criteria)                                                                                                    | Group Profile     Group Summary (Scoring Service Print Style)                                                                                                    | D |

### Select Grades

| Apps 🔹 Check test results                                |                                                                       |                                                                                                    |                               |
|----------------------------------------------------------|-----------------------------------------------------------------------|----------------------------------------------------------------------------------------------------|-------------------------------|
| Reports                                                  |                                                                       |                                                                                                    | ATO Houghton Mifflin Harcourt |
| Navigate   Add DataManager Reporting Key Create a Report | Create a Report<br>Select Report Criteria                             |                                                                                                    |                               |
| Report Center                                            | Assessment                                                            | CogAT Assessments                                                                                                    |                               |
| Saved Criteria                                           | Test Administration Date                                              | 09/22/2014 - Fall Elementary Testing                                                                                                    |                               |
| LoadManage                                               | Display Type<br>Grade<br>Export Template<br>Export Format<br>Building | Data Export          [A] [Deselect All]            Ø Grade 1             Ø Grade 2             Ø Grade 3             Ø Grade 4             Min: 1 Max: 4 Selected: 4 |                               |
| le 🖂 Q                                                   |                                                                       |                                                                                                    |                               |

## **Standard Template**

| Reports                                                  |                                                                                                    |                                                                                                    | A 🧐 😑<br>Houghton Mifflin Harcourt |
|----------------------------------------------------------|----------------------------------------------------------------------------------------------------|----------------------------------------------------------------------------------------------------|------------------------------------|
| Add DataManager Reporting<br>Key                         | Create a Report<br>Select Report Criteria                                                                       |                                                                                                    |                                    |
| Create a Report Report Center Saved Criteria Load/Manage | Assessment<br>Test Administration Date<br>Display Type<br>Grade<br>Export Template<br>Export Format<br>Building | CogAT Assessments<br>09/22/2014 - Fall Elementary Testing<br>Data Export<br>All<br>Standard<br>Custom Data Fields (select below)<br>All | (Run in Background)                |
| tps://reports.riversidedatamanad                         | er.com/CreateReport#                                                                                            |                                                                                                    |                                    |

# ASCII Fixed-Width (txt file)

| Navigate 4                | Create a Penort          |                                                       |   |
|---------------------------|--------------------------|-------------------------------------------------------|---|
| Add DataManager Reporting |                          |                                                       |   |
| Key<br>Create a Report    | Select Report Criteria   |                                                       |   |
| Report Center             | Assessment               | CogAT Assessments                                     |   |
| Saved Criteria            | Test Administration Date | 09/22/2014 - Fall Elementary Testing                  |   |
| Load/Manage               | Display Type             | Data Export                                           |   |
|                           | Grade                    | All                                                   |   |
|                           | Export Template          | Standard                                              |   |
|                           | Export Format            | ASCII Fixed-Width (.txt file)                         |   |
|                           | Building                 | ASCII Tab-Delimited (.txt file)                       |   |
|                           | (Save Criteria)          | <ul> <li>ASCII Comma-Delimited (.txt file)</li> </ul> | 5 |
|                           |                          | <ul> <li>ASCII Pipe-Delimited (.txt file)</li> </ul>  |   |

# Select Building or "All"

| gate 🔄                   | Create a Pepert          |                                      |                      |
|--------------------------|--------------------------|--------------------------------------|----------------------|
| dd DataManager Reporting |                          |                                      |                      |
| ey                       | Select Report Criteria   |                                      |                      |
| leport Center            | Assessment               | CogAT Assessments                    |                      |
| ved Criteria             | Test Administration Date | 09/22/2014 - Fall Elementary Testing |                      |
| .oad/Manage              | Display Type             | Data Export                          |                      |
|                          | Grade                    | All                                  |                      |
|                          | Export Template          | All                                  |                      |
|                          | Export Format            | Oak Ridge Elementary                 |                      |
|                          | Building                 | Pine Meadow Elementary               |                      |
|                          | (Saug Criteria)          | 1 - W                                | (Pup in Packaround   |
|                          | Save Ciliteria           |                                      | (Kuir in Background) |

# Click: Run in Background

|                           |                          |                                      | A 🤜 😑<br>Houghton Mifflin Harcou |
|---------------------------|--------------------------|--------------------------------------|----------------------------------|
| vigate 4                  | Create a Benort          |                                      |                                  |
| Add DataManager Reporting |                          |                                      |                                  |
| Key                       | Select Report Criteria   |                                      |                                  |
| Report Center             | Assessment               | CogAT Assessments                    |                                  |
| ved Criteria              | Test Administration Date | 09/22/2014 - Fall Elementary Testing |                                  |
| .oad/Manage               | Display Type             | Data Export                          |                                  |
|                           | Grade                    | All                                  |                                  |
|                           | Export Template          | Standard                             |                                  |
|                           | Export Format            | ASCII Fixed-Width (.txt file)        |                                  |
|                           | Building                 | All                                  |                                  |
|                           | (Save Criteria)          |                                      | (Run in Background)              |
|                           |                          |                                      |                                  |

# Name it

| avigate                   | Country Demont              |                                                                                                    |                   |
|---------------------------|-----------------------------|----------------------------------------------------------------------------------------------------|-------------------|
| Add DataManager Reporting | Create a Report Specify a   | a Report Name                                                                                                    |                   |
| Key<br>Create a Report    | Select Report Criteria      | e                                                                                                    |                   |
| Report Center             | This name w<br>characters m | ill be used in Report Center to identify your report. The following<br>asy not be included in the Report Name: $\therefore \uparrow 2/1 (<>+ \xi)^{\nu}$ |                   |
| aved Criteria             | Test Administration Date    | VOI22/2014 - 1 di Lioniondry tosung                                                                                                    |                   |
| Load/Manage               | Display Type                | Data Export                                                                                                    |                   |
|                           | Grade                       | All                                                                                                    |                   |
|                           | Export Template             | Standard                                                                                                    |                   |
|                           | Export Format               | ASCII Fixed-Width (.txt file)                                                                                                    |                   |
|                           | Building                    | All                                                                                                    |                   |
|                           | Save Criteria               |                                                                                                    | Run in Background |
|                           |                             |                                                                                                    |                   |
|                           |                             |                                                                                                    |                   |
|                           |                             |                                                                                                    |                   |

#### Go to Report Center

| Data ∎<br>Manager™                                                     |                                                                                                    | w                     | elcome Amy Trombley Adr                   | nin Help Logout       |
|------------------------------------------------------------------------|----------------------------------------------------------------------------------------------------|-----------------------|-------------------------------------------|-----------------------|
| Reports                                                                |                                                                                                    |                       |                                           | Houghton Mifflin Hard |
| Navigate 4 Add DataManager Reporting Key Create a Report Report Center | Report Center         Completed Jobs are available for 5 days.         Filter: On   Off         Pending       Running         Completed |                       |                                           |                       |
| Saved Criteria                                                         | Report Name 2014 Fall Grades 1-4                                                                                                    | Result<br>Ø Succeeded | <b>Finished</b><br>Jan 8, 2015 11:13:06 / | Delete                |
|                                                                        |                                                                                                    |                       |                                           |                       |

# Data Export

| Reports                                               |                                                                                                    |                                                   | AT Houghton Mifflin Harcourt      |
|-------------------------------------------------------|----------------------------------------------------------------------------------------------------|---------------------------------------------------|-----------------------------------|
| Navigate                                              |                                                                                                    |                                                   | Data Export File Format Documents |
| <ul> <li>Add DataManager Reporting<br/>Key</li> </ul> | First Prev Next Last Goto Page                                                                                                    | of 1 Export to PDF/RTF Print                      |                                   |
| Create a Report                                       | Data Sweet                                                                                                    |                                                   | *                                 |
| Report Center                                         | Cognitive Abilities Test™ (CogAT®)                                                                                                    | System: Independent School District 74            |                                   |
| Edit Criteria                                         | Test Date: 09/22/2014                                                                                                    | State: MN                                         |                                   |
| Edit All Criteria                                     | Norms: Fall 2011                                                                                                    | 0.25-20.020 (2005)                                | -                                 |
| Saved Criteria                                        | 2014 Fall Grades 1.4 is                                                                                                    | available to download by clicking the link below: |                                   |
| Load/Manage                                           | 2014 Fail Oldues 14 18                                                                                                    | Il Grades 1-4 08-Jan-15 t111305 txt               |                                   |
|                                                       |                                                                                                    |                                                   |                                   |
|                                                       | Export Format: A SO                                                                                                    | Cll Fixed-Width                                   |                                   |
|                                                       | Grade: 1,2,                                                                                                    | 3,4                                               |                                   |
|                                                       | Field         Length         Field Name           1         30         Order Number           2         8         Test           3         30         State Name |                                                   |                                   |
|                                                       | 4 30 Region Name<br>5 15 Region Code<br>6 30 System Name<br>7 15 System Code                                                                                     |                                                   |                                   |
| 8 🖂 H                                                 |                                                                                                    |                                                   |                                   |

# Save Criteria if you wish

| avigate 4                 | Create a Benort              |                                      |                                 |
|---------------------------|------------------------------|--------------------------------------|---------------------------------|
| Add DataManager Reporting | Cleate a Report              |                                      |                                 |
| Key<br>Create a Report    | Select Report Criteria       |                                      |                                 |
| Report Center             | Assessment                   | CogAT Assessments                    |                                 |
| aved Criteria             | Test Administration Date     | 09/22/2014 - Fall Elementary Testing |                                 |
| Load/Manage               | Display Type                 | Group Profile                        |                                 |
|                           | Grade/Level                  | Grade 1 / Level 7                    |                                 |
|                           | Score(s)                     | Age Percentile Rank/Age Stanine      |                                 |
|                           | Students Coded in Office Use | Included                             |                                 |
|                           | Content Scope                | All                                  |                                 |
|                           | Building                     | All                                  |                                 |
|                           | Population Filters           | None                                 |                                 |
|                           | (Save Criteria)              |                                      | (Run in Background) (Run Report |

# U of M

Campuses: Twin Cities Crookston Duluth Morris Rochester Other Locations

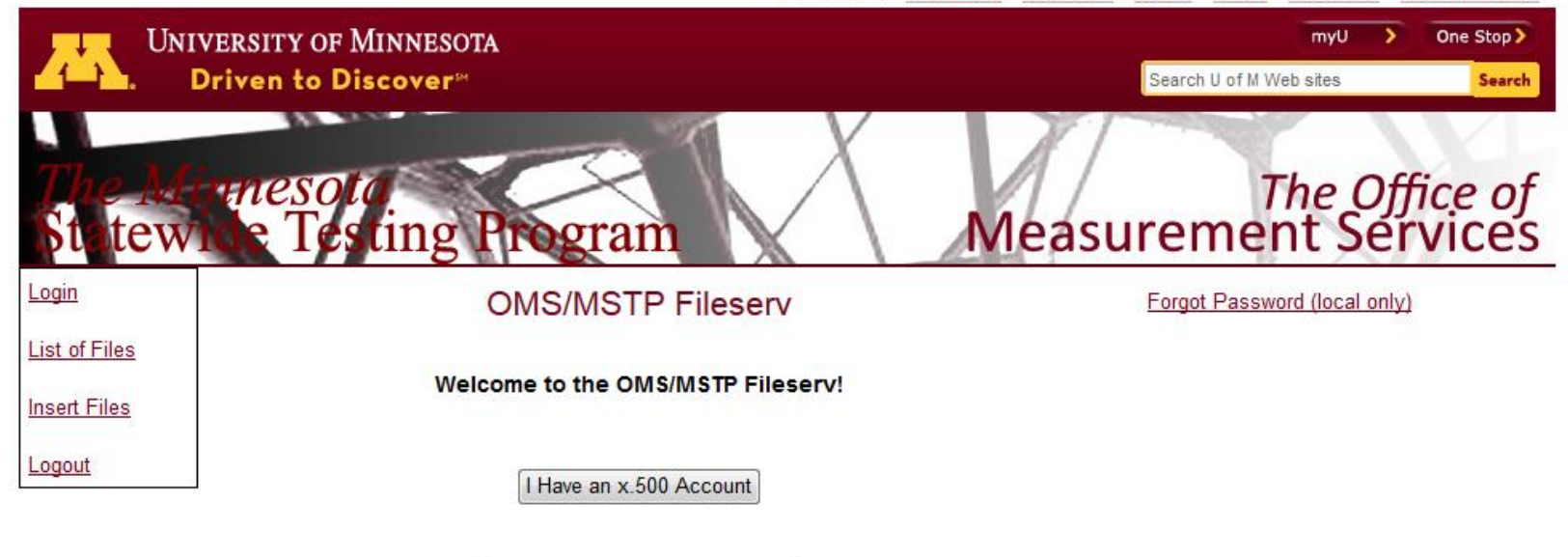

I do NOT Have an x.500 Account

Address: 103 University Stores So. 879 29th Ave. SE Minneapolis MN, 55414 OMS Phone: 612-626-0006 MSTP Phone: 612-626-1803 Fax: 612-624-1336

© 2013 Regents of the University of Minnesota. All rights reserved. The University of Minnesota is an equal opportunity educator and employer Site last modified on: November 21, 2012 Twin Cities Campus: Parking & Transportation Maps & Directions

Directories Contact U of M Privacy

#### Process as per U of M

Once we score the reports, I create the PDF files and the 2 excel files and send them through our secure portal. He receives an e-mail from our OMS fileserv (which is our secure portal). He has been set up in our system. Once he receives the e-mail, he is provided a link that he clicks on which brings him to the portal. He signs is using his username and the password that he has created. The files for him are sitting right there when he signs in. He just clicks on it to get the files and then can save it wherever he wants to for others to have access. I have included a print screen of the first page that he would see and the second page that he would see. The file page is what I can see because I can't do a print screen shot for someone that is not a U of M employee. Hope this helps. Thanks!

|                                      | NIVERSITY OF MINNESOTA<br>Driven to Discover∺                                     |                                                                                                | myU > One Stop ><br>Search U of M Web sites Searc   |
|--------------------------------------|-----------------------------------------------------------------------------------|------------------------------------------------------------------------------------------------|-----------------------------------------------------|
| The A<br>Statev                      | vice Testing Pro-                                                                 | gram                                                                                           | The Office of<br>Measurement Service                |
| <u>Login</u>                         | OMS                                                                               | MSTP Fileserv                                                                                  | Forgot Password (local only)                        |
| <u>List of Files</u><br>Insert Files | Welcome to                                                                        | the OMS/MSTP Fileserv!                                                                         |                                                     |
| <u>Logout</u>                        | If you do not have an x500 account, y<br>OMS/MSTP staff member. Please cont<br>to | rou must request a user name and pa<br>act OMS at (612) 626-0006 or MSTP<br>set up an account. | assword from an<br>at (612) 626- <mark>1</mark> 803 |
|                                      | User name:<br>Password:                                                           |                                                                                                |                                                     |
|                                      | Note: User                                                                        | Login<br>names are case-sensitive.                                                             |                                                     |

|               |                                     | The Office of<br>Measurement Services |
|---------------|-------------------------------------|---------------------------------------|
| <u>Login</u>  | OMS Fileserv                        | Add New Users (Employees Only)        |
| List of Files |                                     |                                       |
| Insert Files  | Login successful! Welcome roger009! |                                       |

7%

11

100

The following is a list of files that are associated with your user account. If something appears to be missing or inaccurate, please contact the OMS IT staff at 612-626-0006.

<u>Logout</u>

NOTE: Please save a copy of your files before the expiration date... expired files are deleted and you will no longer be able to access them.

#### In order to generate and post expired files, exams will need to be re-processed and are subject to full package reporting fees.

| ID   | File Uploaded On | File Received On | File Name                           | Expires On |
|------|------------------|------------------|-------------------------------------|------------|
| 6770 | 01-14-2015       |                  | CogAT7_Common_Mistakes.pdf          | 01-28-2015 |
| 6771 |                  | 01-15-2015       | CogAt FINAL 011415.xlsx             | 01-29-2015 |
| 6804 | 01-23-2015       |                  | St_Thomas_Academy_01172015.pdf      | 02-06-2015 |
| 6805 | 01-23-2015       |                  | St_Thomas_Academy_01212015.pdf      | 02-06-2015 |
| 6806 | 01-23-2015       |                  | Student_Excel_Report_01232015.xls   | 02-06-2015 |
| 6807 | 01-23-2015       |                  | Summary_Excel_Report_01232015.xls   | 02-06-2015 |
| 6808 | 01-23-2015       |                  | White_Bear_Lake_01232015.pdf        | 02-06-2015 |
| 6809 | 01-23-2015       |                  | St_Thomas_Academy_Reports_062014.pd | 02-06-2015 |
| 6810 | 01-23-2015       |                  | Inver_Grove_Heights_01232015.pdf    | 02-06-2015 |
| 6849 | 01-26-2015       |                  | Student_Excel_File_12172014.xls     | 02-09-2015 |
| 6850 | 01-26-2015       |                  | Summary_Excel_File_12172014.xls     | 02-09-2015 |

If you would like email announcements to be sent to an email address other than the one listed below, please enter in a new address and click the 'Submit' button.

| roger009@umn.edu | Submit |
|------------------|--------|
|------------------|--------|

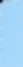

## Remember to send an email to Viewpoint anytime you put files on the FTP site.

## viewpoint@erdc.k12.mn.us